# ADITUS – Reader: Digitale Tools und Datenbanken für die Altertumswissenschaften

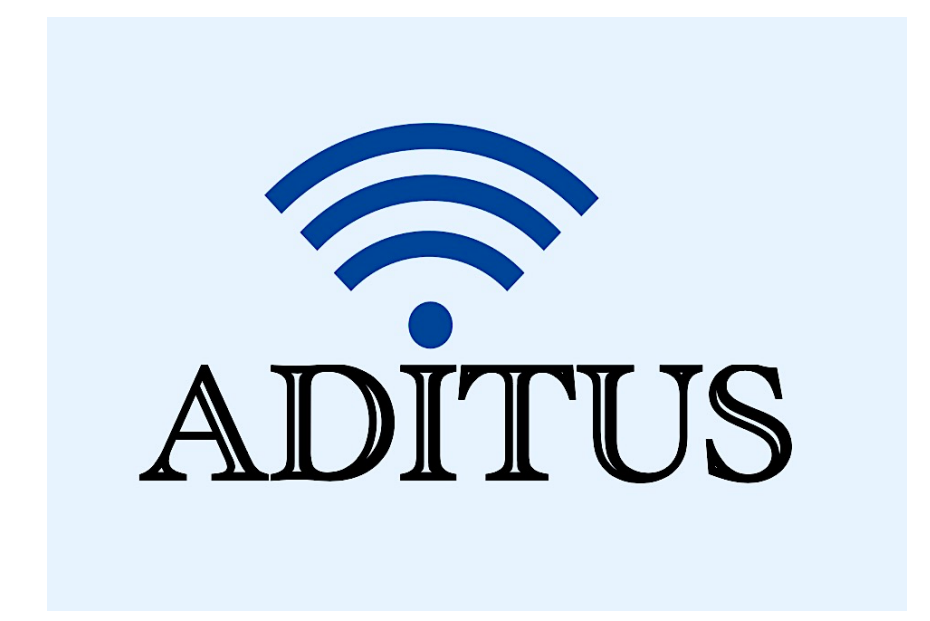

Der vorliegende Reader ist im Rahmen des ADITUS-Projekts ADITUS (Altertumswissenschaftliche Digitale Tutorientools für Studierende) unter der Leitung von Prof. Dr. Nicola Hömke und Dr. Simone Finkmann am Heinrich Schliemann-Institut für Altertumswissenschaften erarbeitet worden und soll Studierenden einen schnellen Überblick über hilfreiche digitale Tools und Datenbanken für die Altertumskunde geben und den Einstieg in die Nutzung erleichtern. Es handelt sich um eine kleine Auswahl der verfügbaren digitalen Tools, die keinen Anspruch auf Vollständigkeit erhebt und kontinuierlich erweitert werden soll. Für Tools und Methoden zur digitalen Textanalyse wurde bewusst auf eine Darstellung der Programme verzichtet, die bereits ausführlich von der <u>forTEXT-Projektgruppe</u> beschrieben wurden.

# Mitwirkende:

- Merle Kallet: Tutorin, WS 2021/2022
- Jonas Rosenow: Tutor, WS 2021/2022
- Clara Harboth: studentische Hilfskraft und Tutorin, WS 2021/2022
- Sontje Ladwig: studentische Hilfskraft und Tutorin, SoSe 2022

# H-Soz-Kult

| Vollständiger Titel | H-Soz-Kult. Kommunikation und Fachinformation für die<br>Geschichtswissenschaften                                                                                |
|---------------------|----------------------------------------------------------------------------------------------------|
| Kurztitel           | H-Soz-Kult                                                                                                    |
| Kategorie           | Webseite für den Austausch und zur Vermittlung von Fachinfor-<br>mationen für die Geschichtswissenschaften: u.a. Rezensionen,<br>Tagungs- und Forschungsberichte |
| URL                 | https://www.hsozkult.de/                                                                                                    |
| Verfügbarkeit       | frei zugänglich                                                                                                    |
| Inhalt und Umfang   | aktuelle Information über Forschungsvorhaben und Publikationen in<br>den Geschichtswissenschaften sowie Rezensionen über Veröffent-<br>lichungen seit 1997       |
| Sprache             | überwiegend Deutsch, viele englische Beiträge, weniger in anderen<br>Sprachen                                                                                    |
| Nutzungshinweise    | H-Soz-Kult verfügt über ein kostenfreies Anmeldekonto und eine Export- und Druck-funktion sowie die Option eines PDF-Downloads.                                  |

# Nutzungsanleitung:

### Schritt 1:

Neben aktuellen Ausschreibungen (Chancen), relevanten Forschungsdiskussionen (Forum) und Informationen zu wichtigen Fachterminen, können Sie auf der Startseite zwischen den Kategorien Forschungsberichte, Miszellen, Rezensionen, Tagungsberichte und Zeitschriften auswählen und diese Kategorien und die dort zur Verfügung gestellte Forschungsliteratur jeweils nach verschiedenen Kriterien durchsuchen und filtern lassen.

| H SUZ KULI Kommunikation und Fachin<br>für die Geschichtswissensch                                                                                                    | formation Einreichen /<br>aften Q                                                                                     |
|----------------------------------------------------------------------------------------------------|----------------------------------------------------------------------------------------------------|
| ome Chancen Forum Forschungsberichte Miszellen Rezensionen Termine Tagungsb                                                                                                    | erichte Zeitschriften Suchen                                                                                          |
| edaktionsnotiz: Spendenaktion 2022 für H-Soz-Kult/Clio-online<br>e Wissenschaft ist eine wunderbare Sache, wenn man nicht seinen Lebensunterhalt damit verdienen muss.<br>bert Einstein)<br>be Leserinnen und Leser von H-Soz-Kult, liebe Kolleginnen und Kollegen!<br>ch den Covid19-Lockdowns der Vorjahre haben wir alle für das Jahr 2022 auf eine wie auch immer geartete<br>ormalität" gehofft. Das galt auch für die Redaktion von H-Soz-Kult, die wegen der Pandemie eingespielte<br>läufe hatte anpassen und viele Herausforderungen hatte meistern müssen.<br>eiterlesen]<br>n Redaktion H-Soz-Kult | Aktuelles /<br>Dossier zum Krieg in der UKRAINE<br>BERICHTE ZUM HISTORIKERTAG 2021<br>ZUR H-S07-KUI T WOCHENÜBERSICHT |

#### Schritt 2:

Die Forschungsberichte reichen von 2009 bis 2022. Sie sind automatisch zunächst in absteigender chronologischer Ordnung angeordnet, so dass immer die neuesten Erscheinungen ganz oben stehen: <u>https://www.hsozkult.de/-literaturereview/page</u>. Die vorhandene Liste können Sie alternativ auch alphabetisch (in auf- oder absteigender Reihenfolge) oder nach Relevanz für Ihre Recherche anordnen lassen. Ihre Suchbegriffe können Sie in die Suchmaske eingeben und mit "AND" und "OR" verbinden.

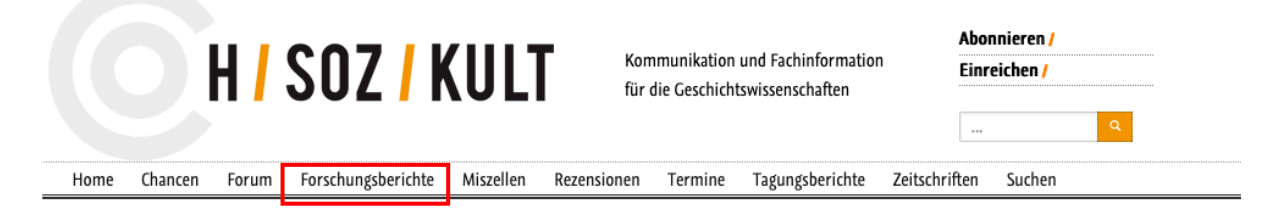

#### Forschungberichte/

H-Soz-Kult Forschungsberichte liefern auf der Basis neuerer wissenschaftlicher Literatur einen Überblick über aktuelle Trends in den Geschichtswissenschaften. In Umfang und thematischer Ausrichtung gehen sie deutlich über Rezensionen hinaus.

| Suchen Sortieren nach Collegeste                                                                                                    | Drucken 🖨                                  |
|----------------------------------------------------------------------------------------------------|--------------------------------------------|
|                                                                                                    |                                            |
| 08.02.2022 - Titel (A-Z)                                                                                                    | Seite 1 (32 Einträge)                      |
| Idealisiert, sexualisiert, materialisiert, politisiert: Ant (1997) eschichte(n)                                                           |                                            |
| Von Jonas Borsch / Jan B. Meister, Historisches Institut, U                                                                               | Epoche(n)                                  |
| 02.12.2021 -                                                                                                    | Alte Geschichte [4] >>>                    |
| Everything the Light Touches. The Expanding Frontiers of International History                                                            | Mittelalterliche Geschichte (476-1500) [1] |
| Von Alanna O'Malley, Leiden University                                                                                                    | Neuere und Neueste Geschichte und          |
| 20.12.2019 -<br>Der Westfilische Friedenskandzers zwischen (Neuer) Dielemationsshichte und Historischer                                   | Zeitgeschichte (1500-Gegenwart) [24] >>>   |
| Friedensforschung                                                                                                    | Onne epochalen Schwerpunkt [2]             |
| Von Dorothée Götze, Universität Bonn; Lena Oetzel, Universität Salzburg                                                                   | Epochal übergreifend [8]                   |
| 30.08.2019 -                                                                                                    | Region(en)                                 |
| Auf dem Weg zu einer Globalgeschichte politischer Gewalt. Ein Forschungsbericht zur Geschichte des                                        | Afrika [2] >>>                             |
| Terrorismus im langen 19. Jahrhundert<br>Von Moritz Elorin, Donartmont Corchichto, Universität Erlangen-Nürnhorg                          | Amerika [4] >>>                            |
| von wortz norm, bepartment deschichte, oniversität Ernangen-Nur noerg                                                                     | Asien [1] >>>                              |
| 13.09.2018 -                                                                                                    | Europa [14] >>>                            |
| Katastrophen: Natur – Kultur – Geschichte. Ein Forschungsbericht<br>Von Stefan Willer, Zentrum für Literatur- und Kulturforschung, Berlin | Regionen Alte Welt Archäologie [3] >>>     |
| ton secon mile, zene an la electada ano kakano secong, secon                                                                              | Ohno ragionalon Schwarounkt [2]            |
| 02.08.2018 -                                                                                                    |                                            |
| Why 'Pop' Changed and How it Mattered (Part II): Historiographical Interpretations of Twentieth-<br>Century Popular Culture in the West   | Regional übergreifend [12]                 |
| Von Klaus Nathaus, Department of Archaeology, Conservation and History, University of Oslo                                                | Thomas                                     |
|                                                                                                    | Adalsgeschichta [1]                        |
| 15.05.2018 -<br>Sozialwissenschaften im Kalten Krieg <sup>.</sup> Mathematicierung Demokratisierung und Politikheratung                   | Adersgeschichte Landwirtschaft [2]         |
| Von Fabian Link, Historisches Seminar – Wissenschaftsgeschichte, Goethe-Universität Frankfurt                                             | Arbeit und Arbeitsbeziehungen [1]          |
|                                                                                                    | Arbeitergeschichte [1]                     |
| 20.04.2018 -<br>Farly Modern Empires: An Introduction to the Perent Literature                                                            | Architekturgeschichte [1]                  |
| Von Tom Tölle, Department of History, Princeton University                                                                                | Archäologie [1]                            |
|                                                                                                    | >>>                                        |
| 15.08.2017 -<br>Historische Authentizität: Individuen und Gesellschaften auf der Suche nach dem Sellet – ein                              |                                            |
| Forschungsbericht                                                                                                    |                                            |

Von Achim Saupe, Zentrum für Zeithistorische Forschung Potsdam

# Schritt 3:

Unter der Kategorie "Miszellen" stellt H-Soz-Kult eine Vielzahl an Fachinformationen seit 1997 zu verschiedenen Themen zur Verfügung. Auf der Hauptseite dieser Kategorie sind alle Informationen gemischt: <u>https://www.hsozkult.de/miscellaneous/page</u>. Sie können diese jedoch nach den Unterkategorien "Nachrichten", "Projekte" und "Web News" filtern lassen.

| H SOZ KULT Kommunikation und Fa<br>für die Geschichtswissen                                                                                     | chinformation<br>nschaften Abonnieren / Einreichen / Q |          |
|----------------------------------------------------------------------------------------------------|--------------------------------------------------------|----------|
| Home Chancen Forum Forschungsberichte Miszellen Rezensionen Termine Ta                                                                          | gungsberichte Zeitschriften Suchen                     |          |
| Nachrichten<br>Miszellen/<br>H-Soz-Kult veröffentlicht hier wissenschaftspolitische In<br>Personalia sowie Forschungsanfragen.                  | itteilungen zu Auszeichnungen, Projekten, Umfragen und |          |
| Suchen Sortieren nach: Anfang-Datum (aufst.) ~                                                                                                  | Drucken<br>RSS                                         | الا<br>1 |
| 10.06.1997 -<br>Italienisch-Deutsche Historische Institut                                                                                       | Seite 1 (1211 Einträge)                                |          |
| Von Bellabarba, Marco                                                                                                    | Тур                                                    |          |
| 08.01.2003 ~                                                                                                    | Nachrichten [239]                                      |          |
| Institut für Geschichte der Medizin der Robert Bosch Stiftung (IGM)                                                                             | Projekte [386]<br>Web-News [596]                       |          |
| von name -konoach, sylvelyn                                                                                                    | Web News [560]                                         |          |
| 19.05.2005 –<br>1 <b>6 Jahre "Internationale Assoziation zur Erforschung bäuerlicher Schreibebücher"</b><br>Von Lorenzen-Schmidt, Klaus-Joachim |                                                        |          |
| 16.04.1997 -<br><b>Gesellschaft für Technikgeschichte e.V.</b><br>Von Blum, Martina                                                             |                                                        |          |
| 08.09.2006 -<br><b>Zeitgeschichtliches Archiv (ZGA), Berlin</b><br>Von Achim Arzt                                                               |                                                        |          |
| 11.12.1996 -<br>CULTURAL PROCESSES IN NORDIC WOODLAND COMMUNITIES<br>Von Kald, Ingar                                                            |                                                        |          |
| 12.11.2004 -<br><b>The Centre of Modern Oriental Studies</b><br>Von Centre for Modern Oriental Studies (ZMO)                                    |                                                        |          |
| <sup>06.12.2002 -</sup><br><b>Quellensammlung zur Geschichte der deutschen Sozialpolitik 1867 bis 1914</b><br>Von Ayaß, Wolfgang                |                                                        |          |
| 23.01.1997 -<br>Elitenwandel (DFG-Projekt)<br>Von Schiller, Rene                                                                                |                                                        |          |
| 06.03.1997 -<br><b>Beispiel f. eine digitale Edition hist. Quellen</b><br>Von Sahle, Patrick                                                    |                                                        |          |
| 13.03.1997 -                                                                                                    |                                                        |          |

# Schritt 4:

Für die Nutzung der verfügbaren Rezensionen verwenden Sie entweder die bereits beschriebene einfache Suchfunktion mit den von Ihnen gewünschten Suchparametern. Natürlich können beide Suchmethoden auch gemeinsam verwendet werden. Beispiel – Suche nach allen H-Soz-Kult-Rezensionen zum Thema "Cicero".

## Rezensionen /

| Suchen                                          | Cicero Sortieren nac                       | h: Neueste 🗸           |                                |
|-------------------------------------------------|--------------------------------------------|------------------------|--------------------------------|
|                                                 |                                            | Neueste                |                                |
|                                                 | 04.04.2022 -                               | Relevanz               |                                |
|                                                 | J. Kenty: Cicero's Political Personae      | Titel (A-Z)            |                                |
|                                                 | Rez. von Bernhard Linke, Historisches In   | st Tifel (Z-A)         | it Bochum                      |
| County Palment Provide                          | Kenty, Joanna: Cicero's Political Persona  | , campringe 2020       |                                |
|                                                 |                                            | u u                    |                                |
| -                                               | 17.01.2022 -                               |                        |                                |
| Our Parameters<br>and an and all setting to the | D. Emmelius: Das Pomerium                  |                        |                                |
|                                                 | Rez. von Janico Albrecht, Institut für Ges | chichtswissenschaft,   | Rheinische Friedrich-Wilhelms- |
|                                                 | Universität Bonn                           |                        |                                |
|                                                 | Emmelius, Daniel: Das Pomerium, Gesch      | riebene Grenze des a   | ntiken Rom. Göttingen 2021     |
|                                                 |                                            |                        | , 0                            |
| Anna Palantari                                  | 03.11.2021 -                               |                        |                                |
| All and southers                                | L. Banella u.a. (Hrsg.): Sicco Polenton    | Vite dei moderni       |                                |
|                                                 | Rez. von Giuseppe Cusa, Historisches Ins   | titut, RWTH Aachen     |                                |
| 1.000                                           | Banella, Laura; Modonutti, Rino (Hrsg.):   | Sicco Polenton. Vite d | ei moderni. Mussato, Dante,    |
|                                                 | Petrarca, Boccaccio, Padova 2020           |                        |                                |

# Alternativ können Sie die Liste der Rezensionen auch nach Epochen gefiltert durchsuchen.

#### Rezensionen /

| Suchen                                                               | Sortieren nach: Neueste V                                                                                         | Drucken 😝<br>RSS 🔉                                |
|----------------------------------------------------------------------|----------------------------------------------------------------------------------------------------|---------------------------------------------------|
| EIN<br>VERBRECHEN<br>OHNE<br>NAMEN                                   | 13.05.2022 -<br>S. Friedländer u.a.: Ein Verbrechen ohne Namen                                                    | Seite 1 (18698 Einträge)                          |
| Soul Friedländer<br>Karbert Frei<br>Sybille Steinbacher<br>Dan Diner | Rez. von Michael Wildt, Institut für Geschichtswissenschaften, Humboldt-Universität zu Berlin                     | Epoche(n)                                         |
| ARMERICASES ZUM<br>MEDIA STREET DELR<br>DELR MOLOCAUES<br>CARMON     | Friedländer, Saul; Frei, Norbert; Steinbacher, Sybille; Diner, Dan; Habermas, Jürgen: Verbrechen                  | Ur- und Frühgeschichte [45] >>>                   |
|                                                                      | onne Namen. Anne Kungen zum neuen su eit über den holotaust, munchen 2022                                         | Alte Geschichte [1616] >>>                        |
|                                                                      | 13.05.2022 -                                                                                                    | Mittelalterliche Geschichte (476-1500) [1326] >>> |
|                                                                      | A.D. Moses: The Problems of Genocide                                                                              | Neuere und Neueste Ceschichte und                 |
|                                                                      | Rez. von Norbert Finzsch, Historisches Seminar, Universität zu Köln                                               | Zeitgeschichte (1500-Cegenwart) [14045] >>>       |
|                                                                      | Moses, A. Dirk: The Problems of Genocide. Permanent Security and the Language of<br>Transgression, Cambridge 2021 | Ohne epochalen Schwerpunkt [792]                  |
|                                                                      |                                                                                                    | Epochal übergreifend [1739]                       |

Um Zugriff auf die vollständige Einteilung zu erhalten, halten Sie die Maus kurz über die gewünschte Epoche, so lange bis alle >>> aufgelöst worden sind.

| Epoche(n) Epoche(n)                 |                                 |                                          |                       |  |
|-------------------------------------|---------------------------------|------------------------------------------|-----------------------|--|
| Ur- und Frühgeschichte [45] >>>     | Ur- und Frühgeschichte [45] >>> |                                          |                       |  |
| Alte Geschichte Alter Orient [40]   |                                 | Alte Geschichte   Alter Orient [40]      |                       |  |
| Mittelalterliche Griechische Gesch  | hichte [416] >>>                | Mittelalterliche Griechische Geschichte  | [416] >>>             |  |
| Neuere und Nell Römische Geschi     | chte [965] >>>                  | Neuere und Neu Römische Gesch Prinzi     | nat (77v -784) [381]  |  |
| Zeitgeschichte (1900-Gegenward) [14 | 04)] ///                        | Zeitgeschichte (1900-Gegenwary Li        | pat (2/ V. 204) [301] |  |
| Ohne epochalen Schwerpunkt [792]    |                                 | Reput<br>Ohne epochalen Schwerpunkt [792 | olik (-27v.) [138]    |  |
| Epochal übergreifend [1739]         |                                 | Epochal übergreifend [1739]              | ntike (284-565) [368] |  |

Analog funktioniert diese Einschränkung bei den weiteren Kategorien Region(en), Thema, Sprache und Bereich.

| Thema                                 | Sprache           |
|---------------------------------------|-------------------|
| [1]                                   | Deutsch [17561]   |
| Adelsgeschichte [285]                 | Englisch [5284]   |
| Agrargeschichte, Landwirtschaft [241] | Französisch [421] |
| Arbeit und Arbeitsbeziehungen [249]   | Italienisch [122] |
| Arbeitergeschichte [277]              | Latin [61]        |
| Architekturgeschichte [77]            | Spanisch [49]     |
| >>>                                   | >>>               |
|                                       |                   |

Auf den Einzelseiten der ausgewählten Rezensionen finden Sie zunächst einen Überblick über alle wichtigen Informationen zur rezensierten Publikation und den Autor\*innen der Rezension.

# J. Kenty: Cicero's Political Personae Image: State of the state of the state of the

Rezensiert für H-Soz-Kult von

Bernhard Linke, Historisches Institut, Ruhr-Universität Bochum

Im Anschluss an den Bildausschnitt folgt der Rezensionstext, die Zitation und schließlich Hinweise zum Copyright.

#### Zitation

Alte Geschichte /

Bernhard Linke: Rezension zu: *Kenty, Joanna: Cicero's Political Personae Cambridge 2020*: ISBN 9781108839464, , In: H-Soz-Kult, 04.04.2022, <www.hsozkult.de/publicationreview/id/reb-93685>.

Copyright (c) 2022 by H-NET, Clio-online and H-Soz-Kult, and the author, all rights reserved. This work may be copied and redistributed for non-commercial, educational purposes, if permission is granted by the author and usage right holders. For permission please contact hsk.redaktion@geschichte.hu-berlin.de.

# Schritt 5:

\_

Im Rahmen der Kategorie "Tagungsberichte" erhalten die Nutzer\*innen kurze Informationen über geschichtswissenschaftliche Tagungsankündigungen und Workshopausschreibungen: <u>https://www.hsozkult.de/conference-report/page</u>. Diese Informationen können neben den bereits bekannten Kategorien auch nach dem Bewerbungsschluss der Ausschreibungen angeordnet werden.

| H I SOZ I K                                                                                                    | Kommunikation u<br>für die Geschichtst                                                                                            | nd Fachinformation<br>wissenschaften                                                                                                    | <u>م</u>                                                               |
|----------------------------------------------------------------------------------------------------|----------------------------------------------------------------------------------------------------|----------------------------------------------------------------------------------------------------|------------------------------------------------------------------------|
| Home Chancen Forum Forschungsberichte                                                                                                    | Miszellen Rezensionen Termine                                                                                                    | Tagungsberichte Zeitschriften Sucher                                                                                                    | 1                                                                      |
| Tagungsberichte/         Wissenschaftliche Konferenzen sind ein wichtiger Motor         zurückliegende geschichtswissenschaftliche Konferenzen         Suchen       Sortieren nach:                                                                                                   | Neueste<br>Relevanz<br>Anfang-Datum (aufst.)<br>Ende-Datum (aufst.)<br>Bewerbungsschluss (aufst.)<br>✓ Titel (A-Z)<br>Titel (Z-A) | nformieren die Leser/innen knapp und üb                                                                                                    | ersichtlich über<br>Drucken 🖨<br>RSS ক                                 |
| 27.07.2013 -<br><b>Ab Band. Ton- und Bildquellen als Gegenstand histor</b><br>Von Stefan Länzlinger, Schweizerisches Sozialarchiv, Züri<br>"Filmspur: audiovisuelle Quellen in Geschichte und Gese<br>Filmwissenschaft, Universität Zürich<br>Zürich, 14.05.2013                      | <b>ischer Forschung</b><br>ch<br>Ilschaft"; Historisches Seminar / Seminar fü                                                     | r Seite 1 (9336 Einträge)  Epoche(n)  Ur- und Frühgeschichte [30 Alte Geschichte [457] >>>  Nättel kerdichte Gorchichte                        | 0]>>>                                                                  |
| 13.12.2012 -<br><b>Abenteuer – Paradoxien zwischen Sicherheit und Au</b><br>Von Paul-Moritz Rabe, Historisches Seminar, Ludwig-Mazi<br>Nicolai Hannig, Historisches Seminar, Ludwig-Maximilian<br>Geschichtswissenschaften, Universität Bielefeld<br>München, 14.09.2012 – 15.09.2012 | <b>sbruch</b><br>kimilians-Universität München<br>ns-Universität München; Hiram Kümper, Ab                                        | Nittelalterliche Geschichte<br>Neuere und Neueste Gesch<br>Zeitgeschichte (1500-Geger<br>Ohne epochalen Schwerpu<br>Epochal übergreifend [872] | (476-1500) [1233] >>><br>hichte und<br>hwart) [7126] >>><br>Inkt [549] |
| 01.07.2009 -<br><b>"Abgehört" – Intercettazioni. Krieg und Nachkrieg de</b><br><b>neuer Quellen</b><br>Von Alexander Korb, Lehrstuhl für Geschichte Osteuropa<br>Deutsches Historisches Institut Rom<br>Rom, 01.04.2009 – 02.04.2009                                                  | <b>es faschistischen Achsenbündnisses im Li</b><br>s, HU Berlin                                                                   | ichte Region(en)<br>Afrika [225] >>><br>Amerika [495] >>><br>Asien [471] >>><br>Australien / Neuseeland / (                                    | Ozeanien [18]                                                          |
| 08.07.2002 -<br><b>"Abholzung und Aufklaerung" - 'Holzmangel' im 18. J</b><br>Von Marcus Popplow, TU Cottbus<br>Forschungszentrum Europäische Aufklärung Potsdam<br>Potsdam, 07.06.2002 - 08.06.2002                                                                                  | ahrhundert" (Potsdam, 07./08.06.2002)                                                                                             | Europa [6799] >>><br>Ozeane / Meere [71] >>><br>Regionen Alte Welt, Archäc<br>Ohne regionalen Schwerpu                                         | ologie [215] >>><br>unkt [896]                                         |
| 21.01.2016 -<br><b>Abkehr von der Gewalt? Der Umgang der westdeutsc</b><br><b>gewaltsamen Handelns</b><br>Von Franziska Rehlinghaus, Zentrum für Zeithistorische F<br>Zentrum für Zeithistorische Forschung, Potsdam<br>Potsdam, 12.11.2015 – 13.11.2015                              | <b>hen Gesellschaft mit alten und neuen Fo</b><br>Forschung Potsdam                                                               | Regional übergreifend [139<br><b>Thema</b><br>Adelsgeschichte [198]<br>Agrargeschichte, Landwirt                                               | 10]<br>tschaft [137]                                                   |
| 15.02.2018 -<br><b>About Truth, about Power. Eastern Europe Facing the</b><br>Von Łukasz Mieszkowski, Warschau / Mainz<br>Imre Kertész Kolleg<br>Jena, 08.06.2017 – 09.06.2017                                                                                                    | e Shoah - a History of Engagement, 1941-                                                                                          | Arbeit und Arbeitsbeziehu<br>2016 Arbeitergeschichte [167]<br>Architekturgeschichte [84,<br>Archäologie [233]<br>>>>                           | ungen [207]<br>]                                                       |

# Schritt 6:

Die Zeitschriftenseite ist sehr hilfreich. Hier stellt H-Soz-Kult ausführliche Inhaltsverzeichnisse von über 500 Zeitschriften aus den Fachgebieten der Geschichtswissenschaften und anderer kultur- und sozialwissenschaftlicher Fächer zur Verfügung. Auf der Hauptseite ist dabei jeweils die aktuelle Ausgabe aufgeführt: <u>https://www.hsozkult.de/-journal/page</u>.

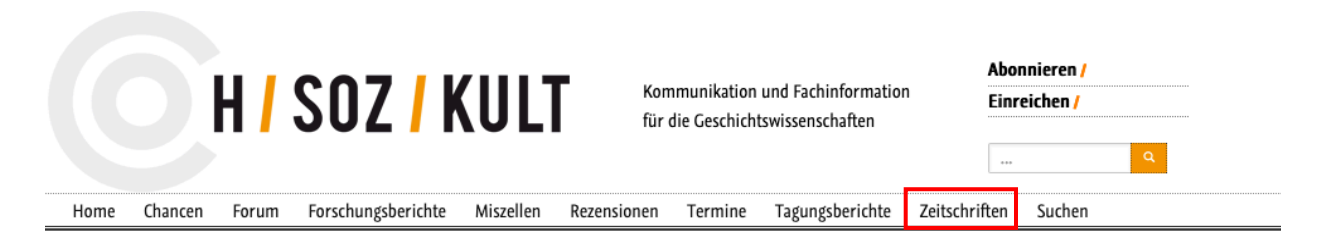

#### Zeitschriften - Inhaltsverzeichnisse

H-Soz-Kult veröffentlicht die Inhaltsverzeichnisse von mehr als 500 Zeitschriften der Geschichtswissenschaften und weiterer kultur- und sozialwissenschaftlicher Fächer. Sie finden hier die Inhaltsverzeichnisse der jeweils aktuellen Ausgabe einer Zeitschrift. Von einem Eintrag aus können Sie auf die weiteren Hefte sowie bibliographische Stammdaten der Zeitschrift (Titel, Herausgeber, Erscheinungsweise, Verlag, Kosten etc.) zugreifen. Wenn Sie regelmäßig Inhaltsverzeichnisse einer Zeitschrift bei H-Soz-Kult veröffentlichen möchten, können Sie diese gerne einreichen und der Redaktion vorab die Stammddaten zukommen lassen: Zeitschrift einreichen.

| Suchen Sortieren nach: Titel (A-Z) ~                                                                                                    | Drucken 🖨<br>RSS 🔊                                        |
|----------------------------------------------------------------------------------------------------|-----------------------------------------------------------|
| 03.03.2009 -<br><b>91 (2000)</b><br>Hrsg. v. Verein für Reformationsgeschichte und die Society for Reformation Research                                                                                                   | Seite 1 724 Neueste Ausgaben<br>von 13232 Heften ingesamt |
| 10.10.2022 -                                                                                                    | Epoche(n)                                                 |
| Archiv und Wirtschaft. Zeitschrift für das Archivwesen der Wirtschaft 55 (2022). 3                                                                                                    | Ur- und Frühgeschichte [23] >>>                           |
| Hrsg. v. Vereinigung der Wirtschaftsarchivarinnen und Wirtschaftsarchivare e. V. (VdW)                                                                                                    | Alte Geschichte [75] >>>                                  |
| 20.09.2020 -                                                                                                    | Mittelalterliche Geschichte (476-1500) [133] >>>          |
| Forum noveishei vostochnoevropeiskoi istorii i kul'tury 17 (2020), 1–2                                                                                                    | Neuere und Neueste Geschichte und                         |
| 02.05.0020 -                                                                                                    | Zeitgeschichte (1500-Gegenwart) [479] >>>                 |
| Ab Imperio (2019), 4                                                                                                    | Ohne epochalen Schwerpunkt [430]                          |
| Hrsg. v. Russia and CIS: Dr. Ilya Gerasimov, Dr. Marina Mogilner, Kazan State University e-mails:<br>office@abimperio.net, marina@abimperio.net USA and Canada: Dr. Serguei Glebov, Rutgers University e-mail:            | Epochal übergreifend [438]                                |
| glebov@abimperio.net Western Europe: Dr. Alexander Kaplunovski u.a.                                                                                                    | Region(en)                                                |
| 16.05.2014 -                                                                                                    | Afrika [58] >>>                                           |
| Acta Poloniae Historica 108 (2013)                                                                                                    | Amerika [105] >>>                                         |
| Hrsg. v. EDITORIAL BOARD: Halina Manikowska – editor-in-chief (University of Warsaw, Institute of History<br>PAN): Maciei Górny – deputy editor (Institute of History PAN) – APEA EDITORS: Jacek Banaszkiewicz (Institute | Asien [81] >>>                                            |
| of History PAN u.a.                                                                                                    | Australien / Neuseeland / Ozeanien [10]                   |
| 20.00.2012 -                                                                                                    | Europa [453] >>>                                          |
| Acta Universitatis Carolinae – Historia Universitatis Carolinae Pragensis. Příspěvky k dějinám                                                                                                    | Ozeane / Meere [18] >>>                                   |
| Univerzity Karlovy [Beiträge zur Geschichte der Karlsuniversität in Prag] 52 (2012), 2                                                                                                    | Regionen Alte Welt Archäologie [33] >>>                   |
| Hrsg. v. Univerzita Karlova v Praze, Ústav dějin Univerzity Karlovy a archiv Univerzity Karlovy [Karlsuniversität                                                                                                    | Ohne regionalen Schwerpunkt [362]                         |
| in Prag, Institut für Geschichte der Karlsuniversität und Archiv der Karlsuniversität in Prag                                                                                                    | Portional übergreifend [2/8]                              |
| 30.09.2005 -                                                                                                    | Regional upergreneno [240]                                |
| Ästhetik & Kommunikation 36 (2005), 129/130                                                                                                    | Thema                                                     |
| Hrsg. v. Asthetik & Kommunikation e.V., media mind GmbH, Helmuth Berking, Elisabeth von Haebler, Winfried<br>Hammann, Dorothea Hauser, Knut Hickethier, Dieter Hoffmann-Aythelm, Gisela Kayser, Eberhard Knödler-         | Adelseeschichte [37]                                      |
| Bunte u.a.                                                                                                    | Agrargeschichte, Landwirtschaft [48]                      |
|                                                                                                    | Arbeit und Arbeitsbeziehungen [51]                        |
| 31.07.2003 -<br>AHR 16 (2002) 1/2                                                                                                    | Arbeitergeschichte [62]                                   |
| Hrsg. v. P. Briant, W. Heckel, K.H. Kinzl, S.M. Treggiari, L.A. Tritle                                                                                                    | Architekturgeschichte [38]                                |
|                                                                                                    | Archäologie [66]                                          |

Wenn Sie auf eine Zeitschrift klicken werden Ihnen nicht nur die bibliographischen Kerndaten der Zeitschrift angegeben, sondern Sie können auch auf die Inhaltsverzeichnisse früherer Jahrgänge zurückgreifen.

| Journal of Re<br>3                       | czurück 82 /724 Zeitschriften vorwärts >                                                                                                    | Info<br>Drucken €                                                                       |
|------------------------------------------|----------------------------------------------------------------------------------------------------|-----------------------------------------------------------------------------------------|
| Titel der Ausgabe<br>Zeitschriftentitel  | Journal of Religious History 46 (2022), 3<br>Journal of Religious History                                                                                                    | Redaktion                                                                               |
| Herausgeber<br>Erschienen<br>Url<br>ISSN | Nicholas Doumanis and Nicholas Eckstein<br>Oxford 2022: Wiley-Blackwell<br>https://onlinelibrary.wiley.com/toc/14679809/2022/46/3?campaign=woletoc<br>0022-4227<br>Weitere Hefte | <b>Veröffentlicht am</b><br>18.10.2022<br><b>Autor(en)</b><br>Sophie-Margarete Schuster |
|                                          | Kontakt                                                                                                    | Beiträger<br>Sophie-Margarete Schuster                                                  |
| Institution<br>Land                      | Journal of Religious History<br>United Kingdom                                                                                                    | Zitation ↓                                                                              |
| Berlin<br>Inhaltsverzeichn               | is<br>z                                                                                                    | Ohne epochalen Schwerpunkt<br>Region(en)<br>Ohne regionalen Schwerpunkt                 |
| Catholicism, Rej<br>of the Journal of    | production and Modern Medicine Introduction to the Special Issue<br>Religious History                                                                                            | <b>Thema</b><br>Religionsgeschichte und -wissenschaft                                   |
| Tinne Claes, Jor                         | is Vandendriessche, Kaat Wils                                                                                                    | Weitere Informationen                                                                   |
| First Published:                         | 21 August 2022                                                                                                    | <b>Typ</b><br>Zeitschriften nur mit Inhaltsverzeichnis                                  |
| ARTICLE                                  |                                                                                                    | rda languageOfExpression z6ann                                                          |
| Beyond Narrativ<br>in Contemporar        |                                                                                                    |                                                                                         |

#### Weitere Hefte ↓

- Journal of Religious History 46 (2022), 3
- Journal of Religious History 46 (2022), 2
- Journal of Religious History 46 (2022), 1
- Journal of Religious History 45 (2021), 4
- Journal of Religious History 45 (2021), 3
- Journal of Religious History 45 (2021), 2:
- Journal of Religious History 45 (2021), 1:
- Journal of Religious History 44 (2020), 4:
- Journal of Religious History 44 (2020), 3:

>>>> ...

## Schritt 7:

H-Soz-Kult informiert alle Follower auch regelmäßig via Twitter über die neuesten Entwicklungen in den Geschichtswissenschaften: https://twitter.com/hsozkult.

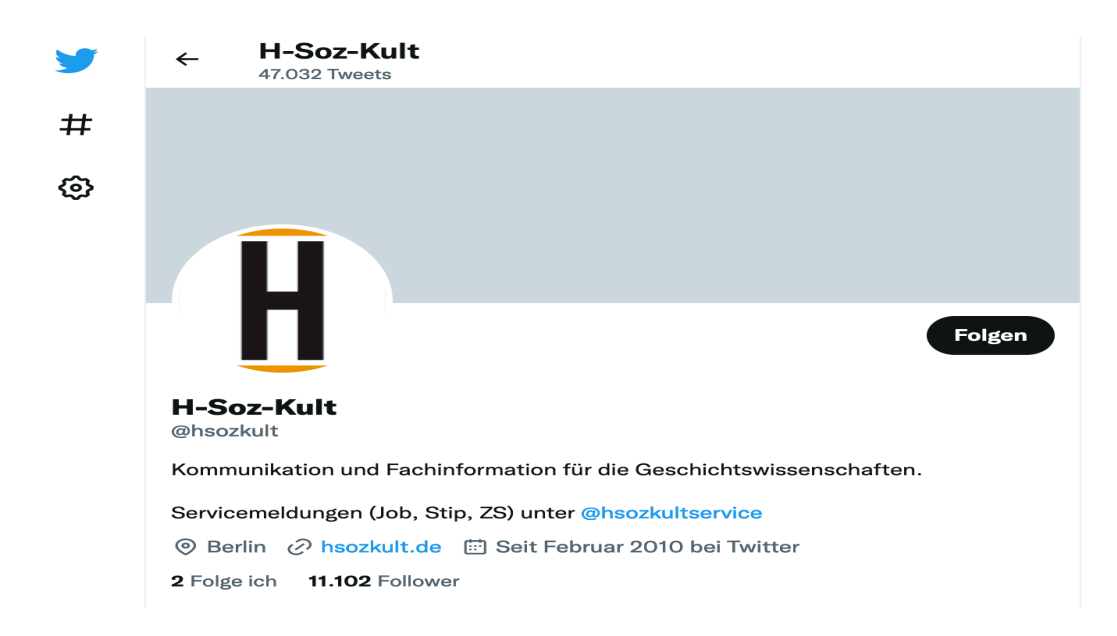

Alternativ können Sie auch ein persönliches Konto anlegen und die Mailingliste von H-Soz-Kult nutzen, um sich regelmäßig via E-Mail mit aktuellen Informationen versorgen zu lassen: <u>https://www.hsozkult.de/studyprogramme/page</u>

|        | H       |       | SOZ / K            | ULT       | Komm<br>für die | uunikation un<br>Geschichtsv | nd Fachinformation<br>vissenschaften | Abonn<br>Einrein | ieren /<br>chen / | ٩ |
|--------|---------|-------|--------------------|-----------|-----------------|------------------------------|--------------------------------------|------------------|-------------------|---|
| Home / | Chancen | Forum | Forschungsberichte | Miszellen | Rezensionen     | Termine                      | Tagungsberichte                      | Zeitschriften    | Suchen            |   |

#### Abonnieren

Sie können die Beiträge von H-Soz-Kult über Mailinglisten beziehen oder einen Newsletter abonnieren, in dem alle Beiträge angekündigt werden. Das Abonnement richten Sie über MEIN CLIO, den Personalisierungsdienst des Projektträgers Clio-online, ein.

Über den Dienst "MEIN CLIO" ("My Clio") können Nutzerinnen und Nutzer verschiedene Angebote auf eigene Bedürfnisse hin anpassen. Dazu gehören die E-Mail-Abonnements von H-Soz-Kult, Zeitgeschichte-online und connections (ehem. geschichte.transnational). Außerdem können Sie einen Eintrag in das Clio-online Forscher/innen-Verzeichnis vornehmen, Meldungen für das Clio-online Institutionen-Verzeichnis oder das Web-Verzeichnis vornehmen sowie Ihre persönlichen Kontaktdaten für das Einreichen von Beiträgen für H-Soz-Kult verwalten.

Sie können sich für Ihr Abonnement registrieren unter https://meinclio.clio-online.de

#### Vorhandenes Abonnement ändern oder löschen

Bitte prüfen Sie, ob Sie bereits über MEIN CLIO abonniert sind. Dort können Sie ihre Abonnementeinstellungen ändern. Bitte prüfen Sie auch abweichende Schreibweisen Ihrer Emailadresse - unter Umständen haben Sie früher bereits eine Registrierung mit abweichender Schreibweise vorgenommen (z.B. @gmail.com statt @googlemail.com, @hu-berlin.de statt @staff.hu-berlin.de).

Bisherige H-NET Abonnements wurden zum Jahresende 2017 mit Beendigung des Mailinglistenservers des H-NETs in HTML-Newsletter Abonnements auf dem Clioonline Mailinglistenserver umgewandelt. Wenn Sie ein solches Abo ändern möchten, registrieren Sie sich bitte für MEIN CLIO mit der Emailadresse, auf der Sie die Emails bzw. den HTML-Newsletter von H-Soz-Kult erhalten.

Falls Sie nicht mehr wissen, mit welcher E-Mail Adresse Sie registriert sind oder die benutzte Mailbox Ihnen nicht mehr zugänglich ist oder auf welches Abonnement eingerichtet ist, schreiben Sie der Redaktion: hsk.redaktion@geschichte.hu-berlin.de